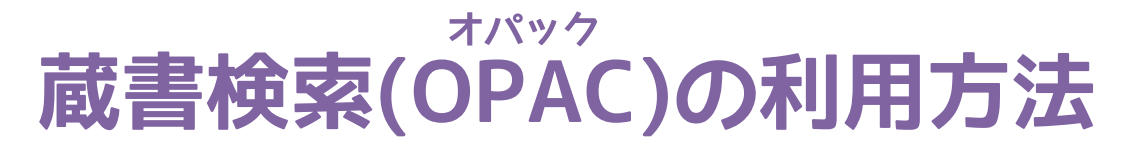

2024.8 改訂

OPACでは本学図書館や他大学図書館の資料検索ができます。

・<mark>楽譜の一部資料(古い資料)</mark>につきましては、<mark>第二閲覧室のカード目録</mark>でお探しください。

・CDはOPACでは検索できません。

(蔵書検索画面に「CD所蔵リスト(PDF)」がありますので、ご利用ください)

# ■大学図書館の資料(図書・雑誌)を探す

1. 大学図書館ホームページでトップページを開き、蔵書検索(専用ページ)をクリックします。

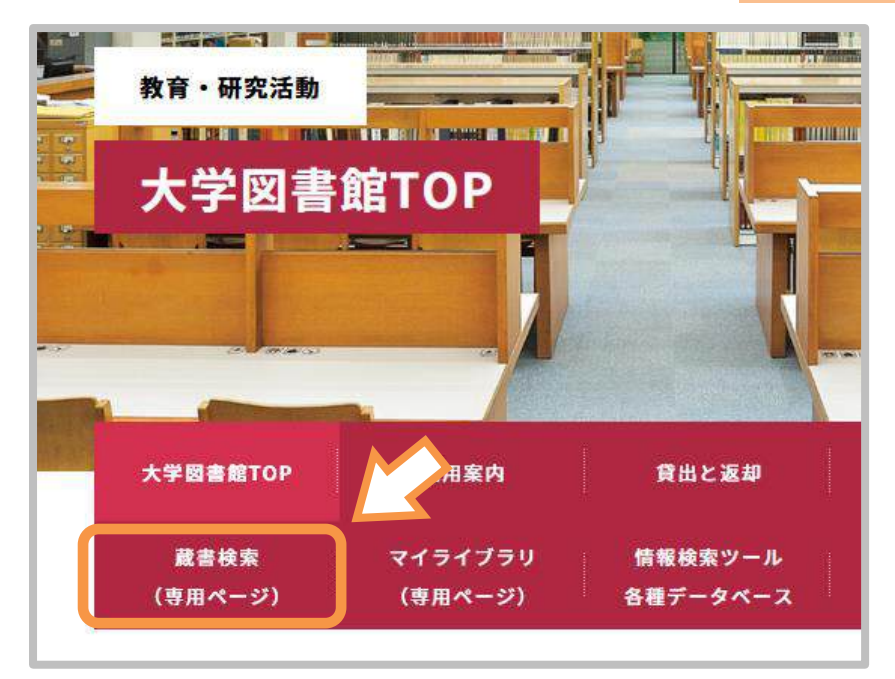

2. 蔵書検索画面が表示されます。

フォームに探したい資料のタイトルやキーワードを入れ、検索します。

| <b>宮城学院女子大学図書館</b><br>開館時間平日 8:30~20:00 土曜8:30~17:00 書庫入庫時間平日9:00~19:30 土曜9:00~16:30 |      |       |          |                                |                      |  |
|--------------------------------------------------------------------------------------|------|-------|----------|--------------------------------|----------------------|--|
| 図書館総合案内                                                                              | 利用案内 | 貸出と返却 | 各種サービス   | 館内設備                           | 情報検索ツール              |  |
| 通常検索                                                                                 |      |       | Q 55     | テゴリ検索 詳                        | 細検索                  |  |
|                                                                                      |      |       | <b>I</b> | より詳しく検<br><mark>詳細検索</mark> を付 | 索したい場合は、<br>使用してください |  |

| 検索先サイト     | ● 本学所蔵   | ⊖ fi     | 也大学所蔵                                  | ○ 国内論文           |                                   |             |
|------------|----------|----------|----------------------------------------|------------------|-----------------------------------|-------------|
| 資料種別       | 全        | τ        | 図書                                     |                  | 雑誌                                | 雑誌巻号        |
| 997-11主/01 | <u>چ</u> | i#       | 電子ブック                                  |                  | 電子ジャーナル                           |             |
| 検索対象       | 全        | τ        | 図書館                                    |                  |                                   |             |
| キーワード      |          |          |                                        |                  |                                   | すべてを含む      |
| タイトル       |          |          | ~~~~~~~~~~~~~~~~~~~~~~~~~~~~~~~~~~~~~~ |                  |                                   |             |
| 編著者名       |          |          | 頁                                      | 科狸別を選択<br>別を指定して | 9 ると <mark>図書・雑誌</mark><br>金索でキます | ・朱譜・電士ノックなと |
| 牛名・楽器編成    |          |          | 1=                                     |                  |                                   |             |
| 出版社        |          |          |                                        |                  |                                   |             |
| ISBN       |          |          |                                        |                  |                                   |             |
| ISSN       |          | タイトル・編著者 | f・出版社など、 ネ                             | 复数の条件を           |                                   |             |
| ISMN       | ź        | 組み合わせて検  | え索できます。                                |                  |                                   |             |
| NCID       |          |          |                                        |                  |                                   |             |
| 言語         |          |          |                                        |                  | 表                                 |             |
| 出版年        |          |          | から                                     |                  | \$                                |             |
| 和洋区分       | 全て       | \$       |                                        |                  |                                   |             |
| 請求記号       |          |          |                                        |                  |                                   |             |
| 所在         | 全て       | \$       |                                        |                  |                                   |             |
| 資料ID       |          |          |                                        |                  |                                   |             |
|            |          |          |                                        |                  |                                   |             |

# 3. 検索結果が表示されます。(今回は「レポート 書き方」で検索しました)

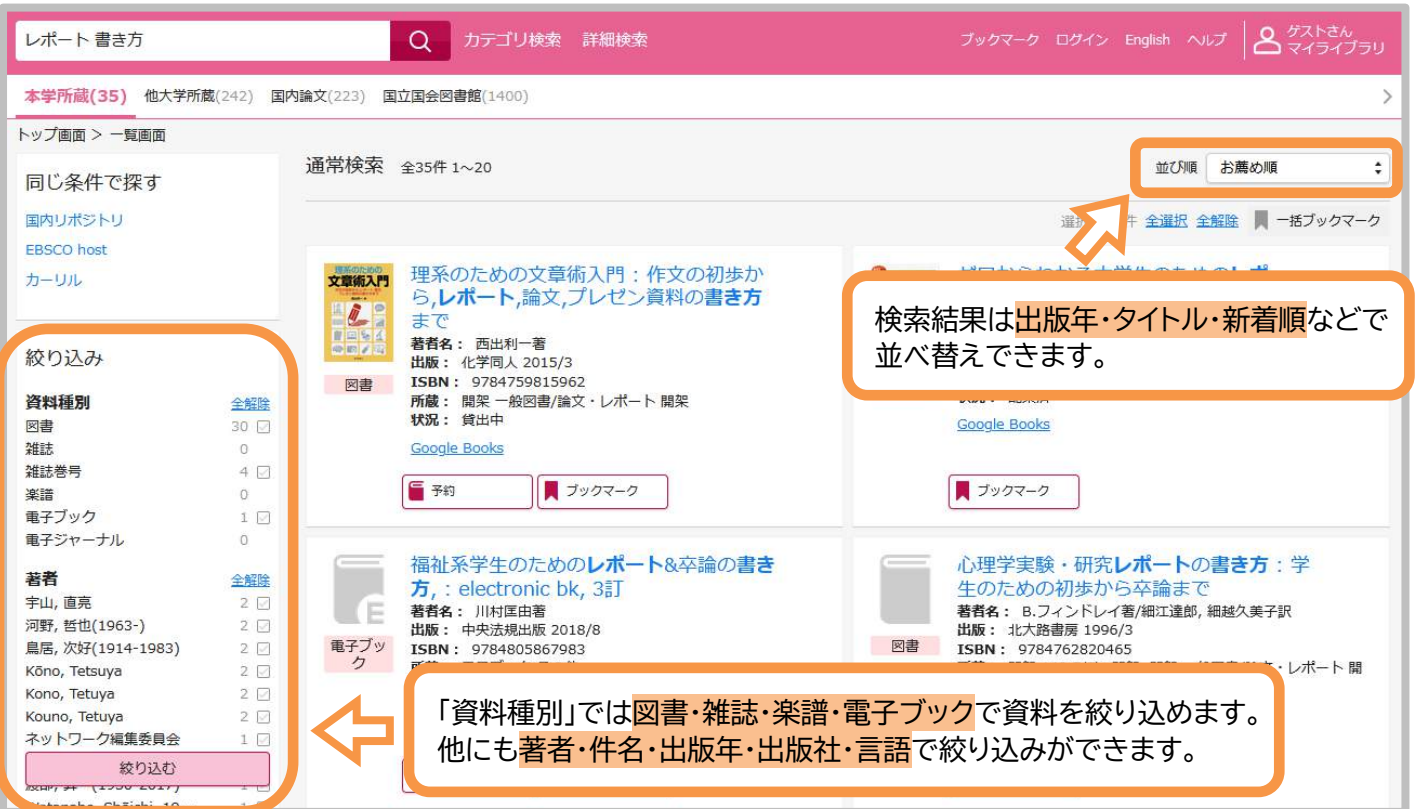

4. 資料のタイトルをクリックします。

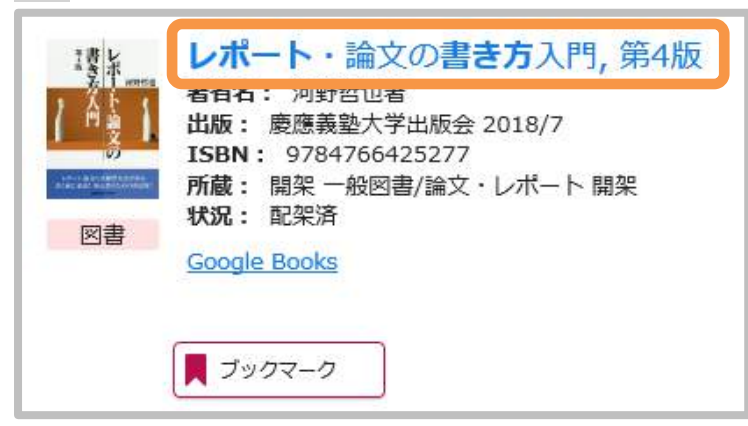

### 5. 資料の詳細画面が表示されます。

|            | レーボー<br>一<br>で<br>一<br>で<br>の<br>で<br>が<br>ポー<br>で<br>、<br>で<br>、<br>で<br>、<br>で<br>、<br>で<br>、<br>で<br>、<br>で<br>、<br>で<br>、<br>で<br>、<br>で<br>、<br>で<br>、<br>で<br>、<br>、<br>、<br>、<br>、<br>、<br>、<br>、<br>、<br>、<br>、<br>、<br>、 | 代一ト・<br>ート・ロンプン<br>記也著 | 論文の書き<br>/ ノ カキカタニュ<br>ft出版会, 2018.7 | 方入門<br>- ウモン |                  |          |    |    | 関連資料を探す<br>若者情報<br>河野, 哲也(1963-) (コウノ, テッヤ) [Kono,<br>Tetsuya] (Kouno, Tetuya] [Kono, Tetuya]<br>件名・楽器編成<br>論文作法<br>この資料のQRコード |
|------------|----------------------------------------------------------------------------------------------------|------------------------|--------------------------------------|--------------|------------------|----------|----|----|----------------------------------------------------------------------------------------------------|
| No.        | 予約人数                                                                                                    | 刷年                     | 算出区分                                 | 所在           | 請求記号             | 資料ID     | 状況 | 備考 |                                                                                                    |
| 1          | 0                                                                                                    |                        | 開架                                   | 開架           | -一般図書<br>論文・レポート | 55004087 |    |    |                                                                                                    |
| <b>7</b> 5 | ウマーク                                                                                                    |                        | (林管理                                 | -            |                  |          |    |    |                                                                                                    |

#### 6. 資料の詳細が表示されますので、画面下部の巻号情報を確認します。

| ſ | 参号情報 |      |    |      |    |                 |          |    | <mark>が空欄</mark> の場合<br>閲覧できま <sup>-</sup> | うは<br>す |
|---|------|------|----|------|----|-----------------|----------|----|--------------------------------------------|---------|
|   | No.  | 予約人数 | 刷年 | 貸出区分 | 所在 | 請求記号            | 資料ID     | 状況 | 考                                          | Τ       |
|   | 1    | 0    |    | 開架   | 開架 | -般図書<br>論文・レポート | 55004087 |    |                                            |         |

# 7. 貸出中になっている場合は予約ができます。 予約方法については、別マニュアル「マイライブラリの利用方法(p.5)」を参照ください。

| No.         | 予約人数 | 刷年 | 貸出区分   | 所在 | 請求記号                          | 資料ID     | 状況                  | 備考 |
|-------------|------|----|--------|----|-------------------------------|----------|---------------------|----|
| 1           | 0    |    | 開架     | 開架 | <u>一般図書</u><br><u>論文・レポート</u> | 55009678 | 貸出中<br>(2020/09/30) |    |
| <b>日</b> 予# | 约    |    | ブックマーク |    | 文献管理                          | •        |                     |    |

### ●巻号情報の見方

請求記号 本の背についているラベルの番号です。 上段の数字→中段のアルファベット→下段の数字の順で棚に並んでいます。

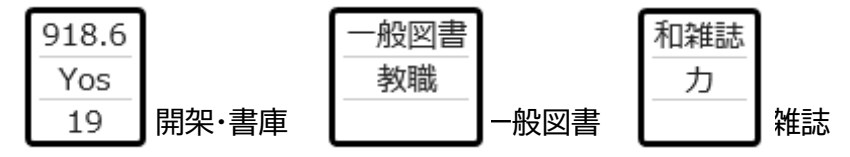

資料ID 本についているバーコードの番号です。

# 所 在 ■開架 2Fフロア(第一閲覧室)の棚に並んでいる資料です。

■大型2F/開架中型/開架児童書/開架ハンセンリンゼイ文庫 震災関連図書/教員著作図書/教員解説図書/企画展示/特別展示 2Fフロア、各コーナーの資料です。

#### ■指定書·準指定書

2Fフロア、指定書コーナーの資料です。 指定書(ピンクの帯)は貸出できません。準指定図書(緑の帯)の貸出期間は3日間または1週間です。

#### ■大型1F/第二閲覧室

1Fフロア(第二閲覧室)の棚に並んでいる資料です。

#### ■参考書2F/参考書1F/開架二次

館内閲覧のみの資料です。貸出はできません。

#### ■書庫1F/書庫2F/書庫階段/書庫別室

書庫内の資料です。

#### ■書庫集密/楽譜室/書庫楽譜

OPAC(検索用パソコン)の横にある閲覧票に記入の上、1Fカウンターにお申し出ください。

#### ●書庫資料について

入庫対象者(書庫オリエンテーションを受けた学部生・大学院生)は 書庫に入り、直接資料を探す事ができます。 (※オリエンテーションについてはカウンターにお問い合わせください) その他の方は<mark>閲覧票に必要事項を記入</mark>の上、<mark>1Fカウンター</mark>にお申し出ください。

書庫集密・楽譜室(教職員以外立入禁止)の資料と楽譜については、 入庫対象者の方でも閲覧票に記入の上、1Fカウンターにお申し出ください。

#### ■電子ブック

大学図書館内のパソコンや学内ネットワーク(Wi-Fi)を使用しているパソコン・スマホで 蔵書検索から閲覧することができます。**マイライブラリにログインすると、学外からも閲覧可能**です。 詳しくは図書館ホームページから「Maruzen eBook Library」のページを参照ください。

#### ■研究室・大学院・C104・事務室保管・各学科

ー部閲覧・貸出ができます。カウンターまでお問い合わせください。 (貸出ができない場合や、貸出できるまで日数がかかる場合があります)

# ■CiNii Research で論文を探す

CiNii Research(サイニィ リサーチ)には、様々な分野の学術論文が数多く登録されています。 雑誌や紀要で発表された論文を検索したり、論文によってはWeb上で本文を読むこともできます。

### ●OPACからCiNiiを使って論文を探す

※直接CiNiiから検索する場合は、大学図書館ホームページ→情報検索ツールにリンクがあります。

1. 大学図書館ホームページを開き、蔵書検索をクリックすると蔵書検索画面が表示されます。

| <b>宮城学</b><br>館時間 平日 8:30~ | <b>院女子大</b> | 学図書館  | ••••••••••••••••••••••••••••••••••••• | 19:30 土曜9:00~ | -16:30  |
|----------------------------|-------------|-------|---------------------------------------|---------------|---------|
| 図書館総合案内                    | 利用案内        | 貸出と返却 | 各種サービス                                | 館内設備          | 情報検索ツール |
| 通常検索                       |             |       | Q カ <del>ァ</del>                      | ゴリ検索 詳細       | 細検索     |

キーワードを入れて検索すると、検索結果が表示されます。
 (今回は「小学校 給食」のキーワードで検索しました)
 最初は大学図書館の所蔵が表示されていますので、国内論文を選択します。

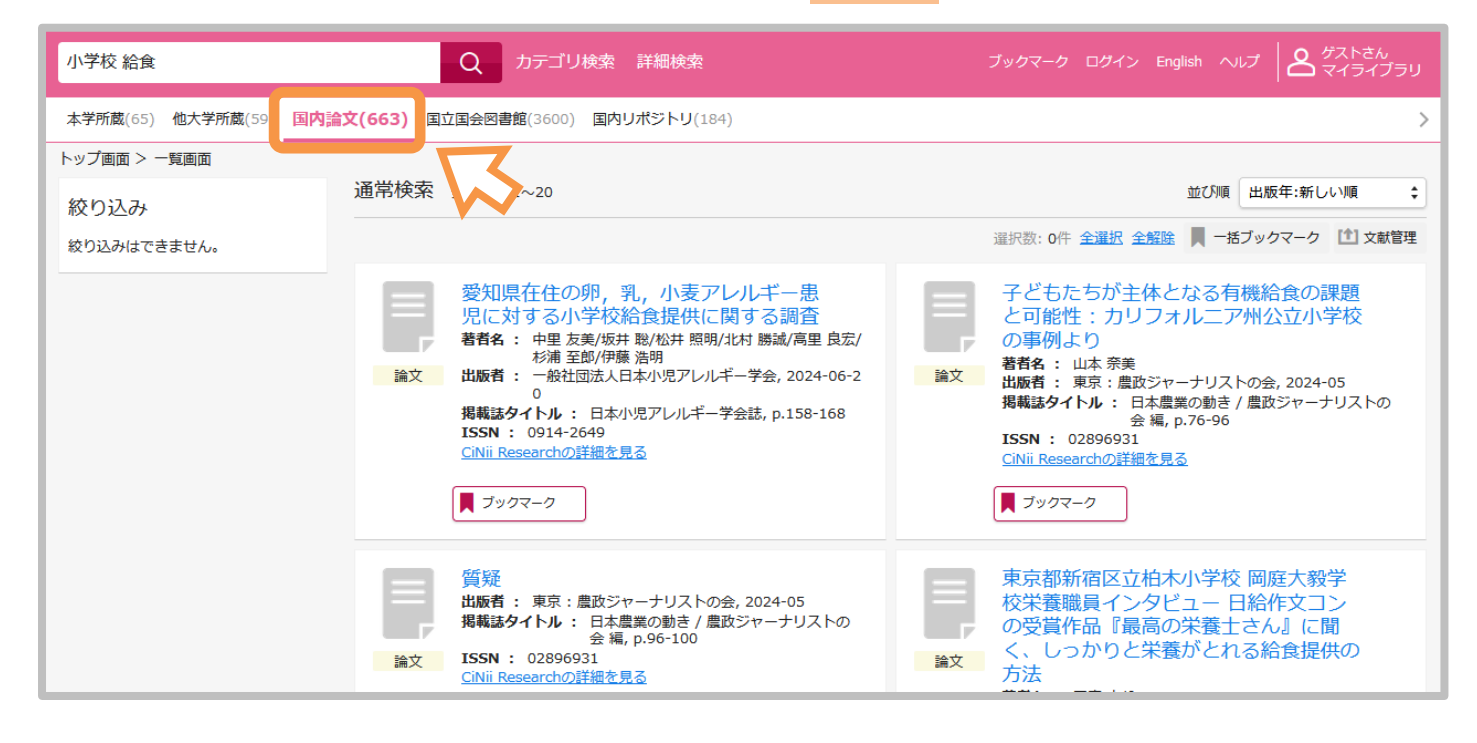

3. 閲覧したい論文のタイトルをクリックします。

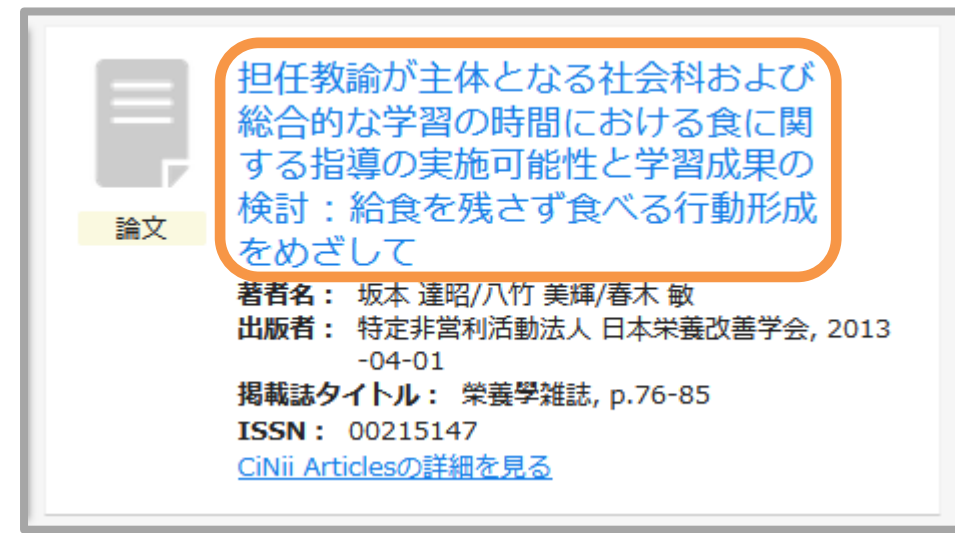

4. 論文の詳細画面が表示されますので、CiNii Researchの詳細を見るをクリックします。

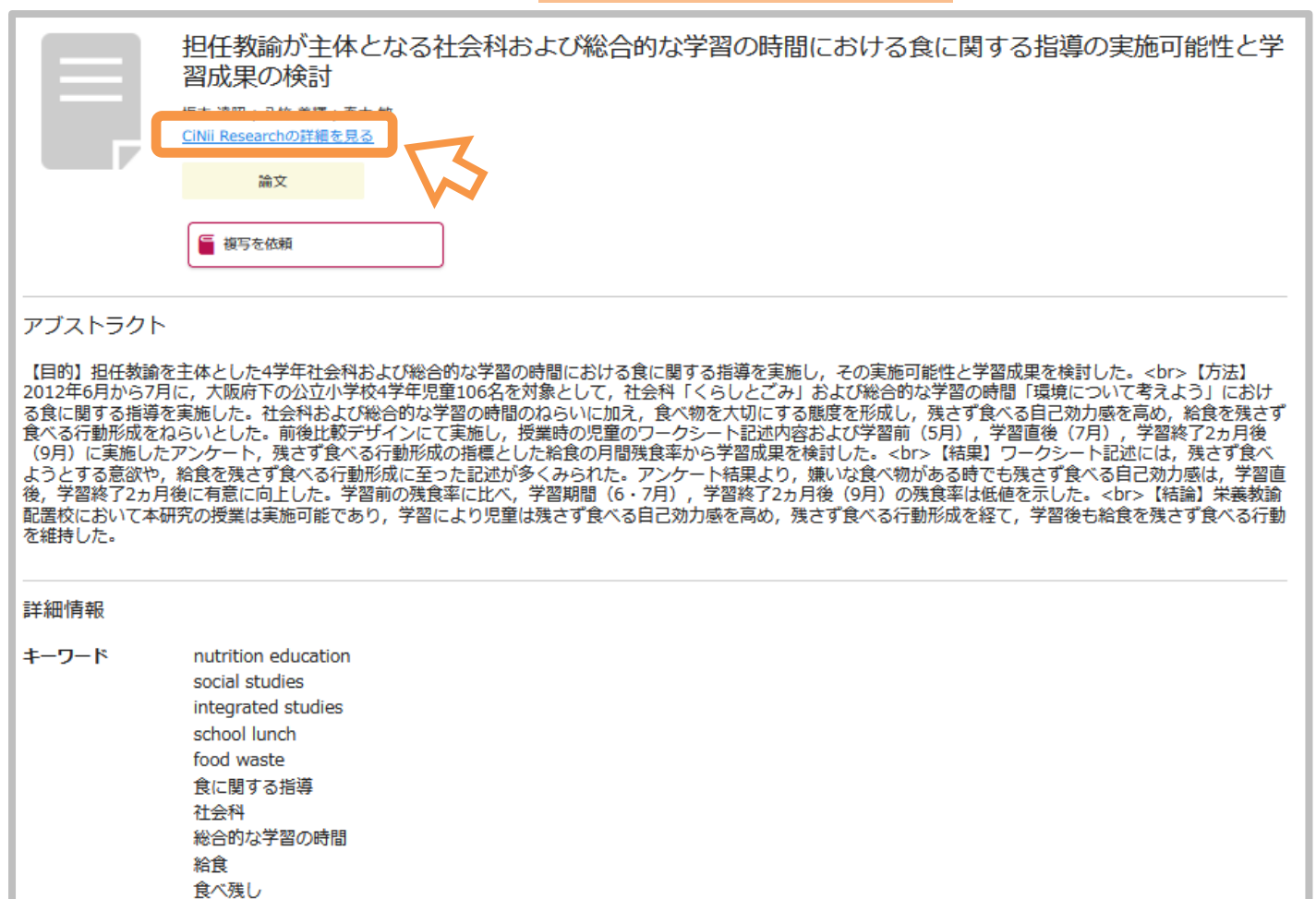

| 著者所属 | 坂本 達昭 [大阪市立大学大学院生活科学研究科]<br>八竹 美輝 [堺市立新金岡小学校] |                   |
|------|-----------------------------------------------|-------------------|
| +++  | 春木 敏 [大阪市立大学大学院生活科学研究科]                       | 掲載資料をクリックすると      |
| 掲載資料 | <u>栄養学雑誌, 71(2), 2013</u> , p.76-85           | CiNii Booksに移動します |
| ISSN | 00215147                                      |                   |
| CRID | 1390001206547475200                           |                   |

5. CiNii Researchに移動すると、論文の詳細と掲載雑誌(紀要)の情報ページが表示されます。

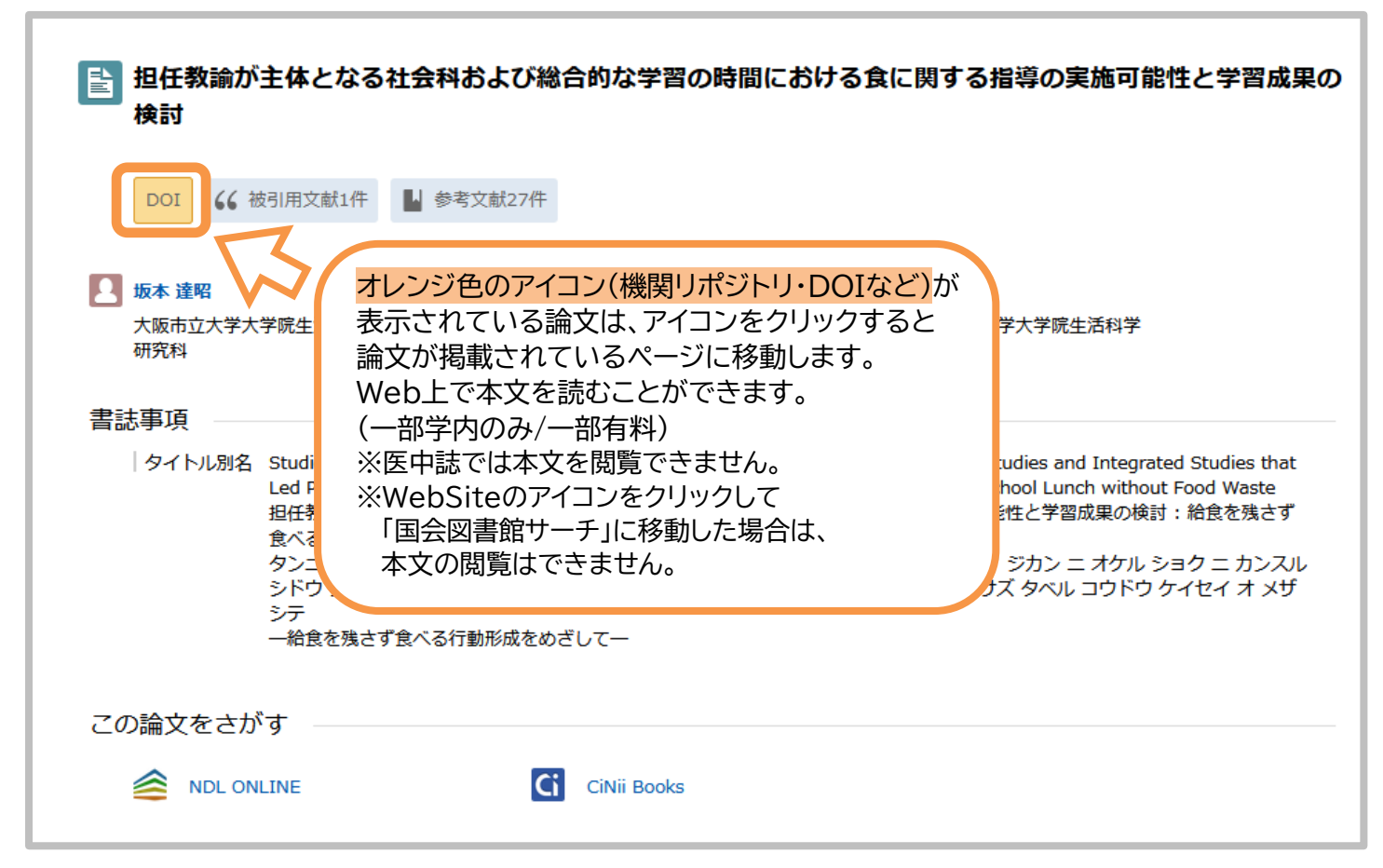

 論文がインターネット上で公開されていない(オレンジ色のアイコンがない)場合は、 ページの下部の収録刊行物を確認します。

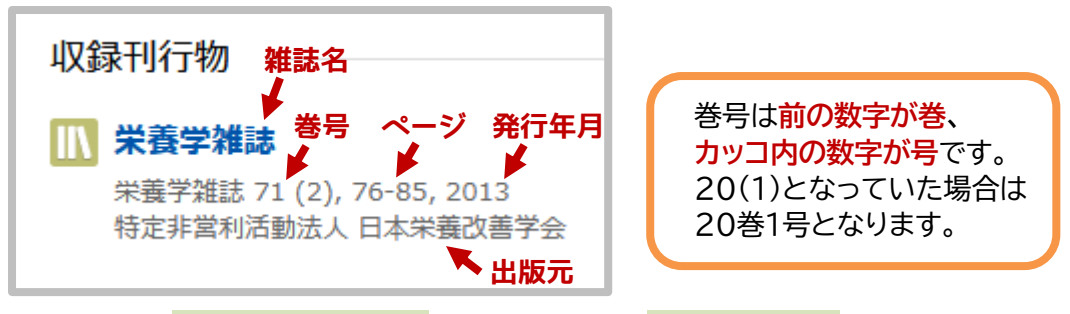

この場合は日本栄養改善学会から出版された「栄養学雑誌」という雑誌の 71巻2号(2013年発行)76~85ページに該当の論文が掲載されています。 7. 蔵書検索画面で雑誌(紀要)名で検索し、該当のタイトルをクリックします。

| 栄養学雑誌                                     | Q カテゴリ検索 詳細検索                                                                                         |  |  |  |  |  |  |
|-------------------------------------------|----------------------------------------------------------------------------------------------------|--|--|--|--|--|--|
| 本学所蔵(2) 他大学所蔵(7) 国内論文(4512) 国立国会図書館(5870) |                                                                                                    |  |  |  |  |  |  |
| トップ画面 > 一覧画面                              |                                                                                                    |  |  |  |  |  |  |
| 同じ条件で探す                                   | 通常検索 全2件 1~2                                                                                          |  |  |  |  |  |  |
| 国内リポジトリ<br>EBSCO host                     | A A                                                                                                   |  |  |  |  |  |  |
| カーリル                                      | 榮養學雑誌<br>編集回体名:國民榮養部研究會<br>出版:國民榮養部研究會                                                                |  |  |  |  |  |  |
| 絞り込み                                      | ISSN:         00215147           雑誌         所蔵:         2016-2022 継続中 開架 和雑誌/工, 1952-2015 書庫集 密 和雑誌/工 |  |  |  |  |  |  |
| 資料種別 全解除                                  |                                                                                                    |  |  |  |  |  |  |
| 図書     1 ☑       ###     1 ☑              |                                                                                                    |  |  |  |  |  |  |
| *************************************     | 📕 ブックマーク                                                                                              |  |  |  |  |  |  |
| <b>楽譜</b> 0                               |                                                                                                    |  |  |  |  |  |  |

8. 雑誌の所蔵情報が表示されますので、収録巻号が所蔵しているか確認します。 (すべての巻号が揃っていない場合があるので、必ず確認してください) 所在が書庫集密の場合は雑誌・紀要用の閲覧票に記入し、1Fカウンターにお申し出ください。

|      | <ul> <li>栄養學雑語</li> <li>エイヨウガクザ</li> <li>國民業義部研究領<br/>東京: 國民業義</li> <li>雑誌</li> </ul>                                                                                                    | ☆ッシ<br>會<br>部研究會<br>フ       | ■ 新善を通知               | 1 文献管理                                                   | <u>.</u>                                              |                                        |
|------|----------------------------------------------------------------------------------------------------|-----------------------------|-----------------------|----------------------------------------------------------|-------------------------------------------------------|----------------------------------------|
| 雑誌の所 | 蔵                                                                                                    |                             |                       |                                                          |                                                       |                                        |
| No.  | 所蔵巻号                                                                                                    | 請求記号                        | 所在                    | 所蔵年                                                      | 備考                                                    |                                        |
| 1    | 73-77,78(1-4)<br>+                                                                                                    | <u>和雑誌</u><br>工             | 開架                    | 2015-2020                                                |                                                       |                                        |
| 2    | 10-21,22(1,4-6<br>),23,24(2-6),2<br>5-26,27(1-3,5-<br>6),28(2,4-6),2<br>9(1,2,4,5,6),30<br>(3,5-6),31(1-3,<br>5-6),32,33(1-4<br>),34(2-6),35(1-<br>3,5),36,37(1,5-<br>6),38(1-2,4-6),<br>39,41(1,3-6),4<br>2-72 | 和雜誌<br>工<br>39,41(1<br>2-72 | 書庫集密<br>大<br>.,3-6),4 | 1952-2014<br>42-72と<br>42~72き<br>すべて揃き<br>該当の論な<br>論文を閲覧 | いうのは<br>巻は巻号が欠ける<br>っているという意<br>文は71巻の2号 <br>覧することができ | ることなく、<br>5味です。<br>こ掲載されているので、<br>5ます。 |

### ●本学で雑誌(紀要)を所蔵していない場合

文献複写サービス(他の図書館から論文のコピーを郵送で取り寄せ)を利用できます。 詳しくは別マニュアル「マイライブラリの利用方法(p.7)」を参照ください。

# ●OPACからCiNiiを使ってインターネット上で読める論文を探す

Web上で本文を閲覧できる論文のみを検索できます。

1. 蔵書検索から詳細検索をクリックします。

| 倉時間 平日 8:30~ | 20:00 土曜8:30 | ~17:00 書庫入庫      | ■時間 平日9:00~19 | 9:30 土曜9:00~ | 16:30   |
|--------------|--------------|------------------|---------------|--------------|---------|
| 図書館総合業内      | 利用条内         | 東出て返却            | 各種サービス        | 問内設備         | 消報検系ツール |
| 常検索          |              |                  | Q 77          | ゴリ検索 詳純      | 田検索     |
|              |              |                  |               |              |         |
| a 10 70      |              | M                |               |              |         |
| 図書館の資料を      | :探す          | 3                |               |              |         |
|              | <u>詳細検索</u>  | ・<br>出版年・<br>出版社 | など絞り込んだ検索     |              |         |
|              | 1000 1000    |                  |               |              |         |
| Q            |              |                  |               |              |         |

# 2. 検索先サイトの国内論文を選択します。

| 通常検  | 索        | Q                                          | カテゴリ検索 詳細検索                            |        | <sup>ド</sup> ックマーク ログイン English ヘルプ |
|------|----------|--------------------------------------------|----------------------------------------|--------|-------------------------------------|
| トップ画 | 面 > 詳細検索 |                                            |                                        |        |                                     |
|      | 検索先サイト   | <ul><li>○ 本学所蔵</li><li>○ 国内リポジトリ</li></ul> | <ul><li>○ 他大学所蔵</li><li>○ 全て</li></ul> | ④ 国内論文 | ○ 国立国会図書館                           |
|      | 本文ファイル   | 全て                                         | 本文あり                                   |        |                                     |
|      | キーワード    |                                            |                                        |        |                                     |
|      | タイトル     |                                            |                                        |        |                                     |

# 3. 本文ファイルで本文ありを選択し、キーワードなどを入力して検索するをクリックします。

| 検索先サイト | <ul><li>○ 本学所蔵</li><li>○ 国内リポジトリ</li></ul> | <ul> <li>○ 他大学所蔵</li> <li>○ 全て</li> </ul> | ● 国内論文 | ○ 国立国会図書館 |
|--------|--------------------------------------------|-------------------------------------------|--------|-----------|
| 本文ファイル | 全て                                         | 本文あり                                      |        |           |
| キーワード  |                                            |                                           |        |           |
| タイトル   |                                            |                                           | $\sim$ |           |
| 著者名    |                                            |                                           |        |           |
| 著者所属   |                                            |                                           |        |           |
| 出版者    |                                            |                                           |        |           |
| ISSN   |                                            |                                           |        |           |
| 刊行物名   |                                            |                                           |        |           |
| 巻      |                                            |                                           |        |           |
| 号(通号)  |                                            |                                           |        |           |
| ページ    |                                            |                                           |        |           |
| 出版年    |                                            | から                                        |        | ÷         |
|        |                                            | לעד                                       | 検索する   |           |

## 4. 本文を閲覧できる論文のみ表示されます。閲覧する論文のタイトルをクリックします。

| 国内論文(357)                                                              |                                                                                                    | >  |
|------------------------------------------------------------------------|----------------------------------------------------------------------------------------------------|----|
| トップ画面 > 一覧画面<br>詳細検索条件 <u>条件再設定</u>                                    | 詳細検索 全357件 1~20                                                                                                    |    |
| <b>本文ファイル</b><br>本文あり<br><b>キーワード</b><br>小学校 給食<br>絞り込み<br>絞り込みはできません。 | 東京学芸大学附属小学校・特別支援学校<br>の給食における新型コロナウィルス感染<br>症対策       新型コロナウイルス感染症流行による緊<br>急事態宣言の学校給食への影響         諸文       著者名:<br>·周、道子<br>出版者:<br>東京学芸大学附属学校研究紀要,p.85-93<br>ISSN:<br>0285-4309<br>CiNii Researchの詳細を見る       新型コロナウイルス感染症流行による緊<br>急事態宣言の学校給食への影響         諸文       新型コロナウイルス感染<br>・市場におしゅ子/堀川千嘉/田中久子/森崎菜穂<br>出版者:<br>集業/鈴木,千夏<br>出版者:<br>東京学芸大学附属学校研究紀要,p.85-93<br>ISSN:<br>0285-4309       新型コロナウイルス感染症流行による緊<br>急事態宣言の学校給食への影響         正       諸文       新型コロナウイルス感染症流行による緊<br> | 1  |
|                                                                        | <ul> <li>コロナ禍における小学校特別支援学級での取り組みの経過</li> <li>著者: 竹澤大史/福田 親エ/山本 知佳/岩崎 朝蔵/村木 美奈/<br/>成末 島矢/谷本 沙紀/武田 鉄郎</li> <li>謝文</li> <li>出版者: [出版社不明], 2022-03-25</li> <li>掲載該タイトル: 和歌山大学教職大学院紀要: 学校教育実践研<br/>究, p.147-154</li> <li>ISSN: 2432-678X</li> <li>CiNii Researchの詳細を見る</li> <li>(LiNii Researchの詳細を見る</li> <li>(LiNii Researchの詳細を見る</li> </ul>                                                                                                    | ne |

5. 論文の詳細ページで CiNii Researchの詳細を見るをクリックします。

|     | 東京学芸大学附属小学校・特別支援学校の給食における新型コロナウィルス感<br>染症対策   |
|-----|-----------------------------------------------|
| T T | <u> 喧瀬                                   </u> |
|     | 論文                                            |
|     | ■複写を依頼                                        |

## 6. オレンジのアイコン(機関リポジトリ)をクリックすると、論文が閲覧できるページに移動します。

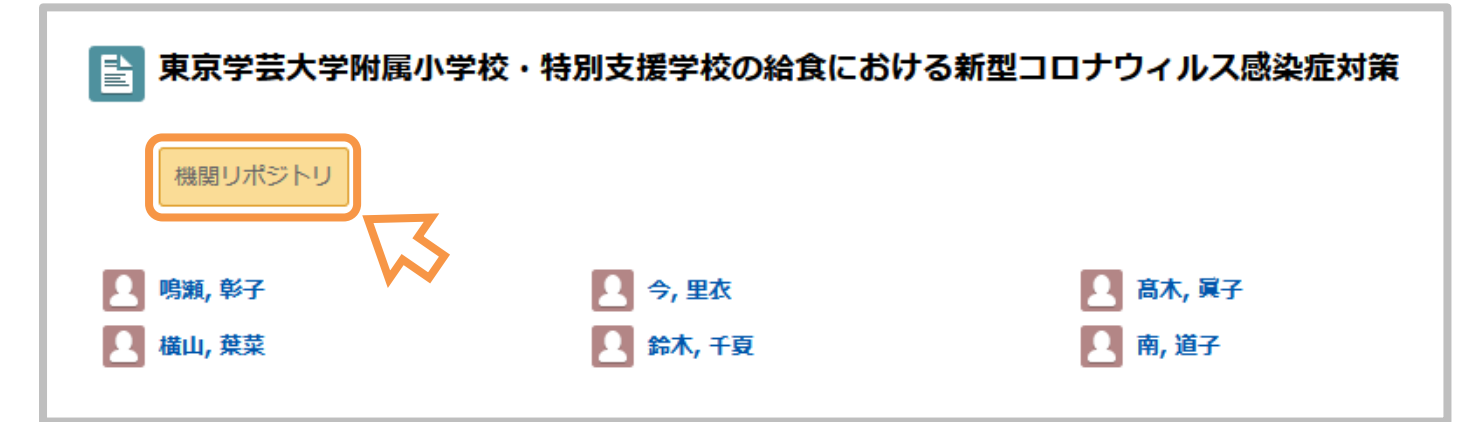

# ■OPAC から他大学の本を探す

OPACから他大学に所蔵している本を検索できます。 県内の大学図書館の場合、直接訪問して資料を閲覧できる場合があります。 詳しくは各図書館のホームページを確認してください。

1. 大学図書館ホームページを開き、蔵書検索をクリックすると蔵書検索画面が表示されます。 フォームに探したい資料のタイトルやキーワードを入れ、検索します。

| <b>宮城学院女子大学図書館</b><br>開館時間 平日 8:30~20:00 土曜8:30~17:00 書庫入庫時間 平日9:00~19:30 土曜9:00~16:30 |      |       |                  |         |         |  |  |  |
|----------------------------------------------------------------------------------------|------|-------|------------------|---------|---------|--|--|--|
| 図書館総合案内                                                                                | 利用案内 | 貸出と返却 | 各種サービス           | 館内設備    | 情報検索ツール |  |  |  |
| 通常検索                                                                                   |      |       | Q カ <del>テ</del> | ゴリ検索 詳細 | 細検索     |  |  |  |

2. 検索結果が表示されます。(今回は「コロナウイルス」で検索しました) 最初は大学図書館の所蔵が表示されていますので、<mark>他大学所蔵</mark>を選択します。

| コロナウイルス               | Q カテゴリ検索 詳細検索                                                                                                |
|-----------------------|----------------------------------------------------------------------------------------------------|
| 本学所蔵(107) 他大学所蔵(1542) | 国内論文(20424) 国立国会図書館(34072) 国内リポジトリ(3092)                                                                     |
| トップ画面 > 一覧画面          |                                                                                                    |
| 絞り込み                  | 通 A 検索 全1542件 1~20                                                                                           |
| 絞り込みはできません。           |                                                                                                    |
|                       | 新型コロナウイルスCOVID-19特講:D<br>r.岡の感染症ディスカバリーレクチャー<br>著者名:岡秀昭著<br>出版者:中外医学社,2022<br>ISBN:9784498021402<br>所蔵館数:27  |
|                       | 新型コロナウイルス流行の記録と解説:<br>第1波から第5波<br>著者名: 吉田匡司著<br>出版者: PHPエディターズ・グループ, 2024<br>ISBN: 9784910739427<br>所蔵館数: 14 |

3. 本を選び、タイトルをクリックします。

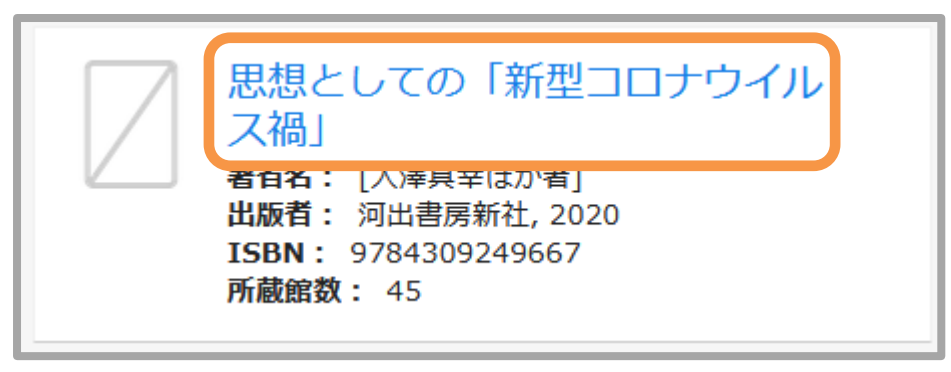

4. 本の詳細画面が表示され、大学図書館所蔵で所蔵館が確認できます。

| 思想としての「新型コロナウイルス禍」 シソウトシテノ「シンガタコロナウイルスカ」 [大澤真幸ほか著] 河出書房新社, 2020 CiNii Booksの詳細を見る 図書 |              |              |  |  |  |
|--------------------------------------------------------------------------------------|--------------|--------------|--|--|--|
| 大学図書館所蔵                                                                              |              |              |  |  |  |
| 全45件                                                                                 |              |              |  |  |  |
| No.                                                                                  | 所蔵館          | 所蔵館OPAC      |  |  |  |
| 1                                                                                    | 芝浦工業大学 豊洲図書館 | <u>詳細を見る</u> |  |  |  |
| 2                                                                                    | 阪南大学 図書館     | <u>詳細を見る</u> |  |  |  |

※県外の図書館を利用する場合は、紹介状を発行します。カウンターまでお問い合わせください。